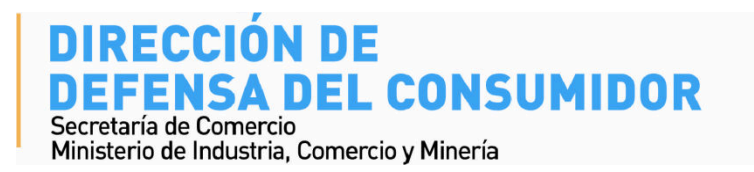

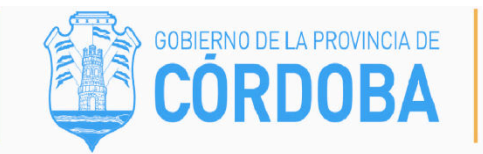

# Denuncia Digital – Guía para de ciudadano denunciante

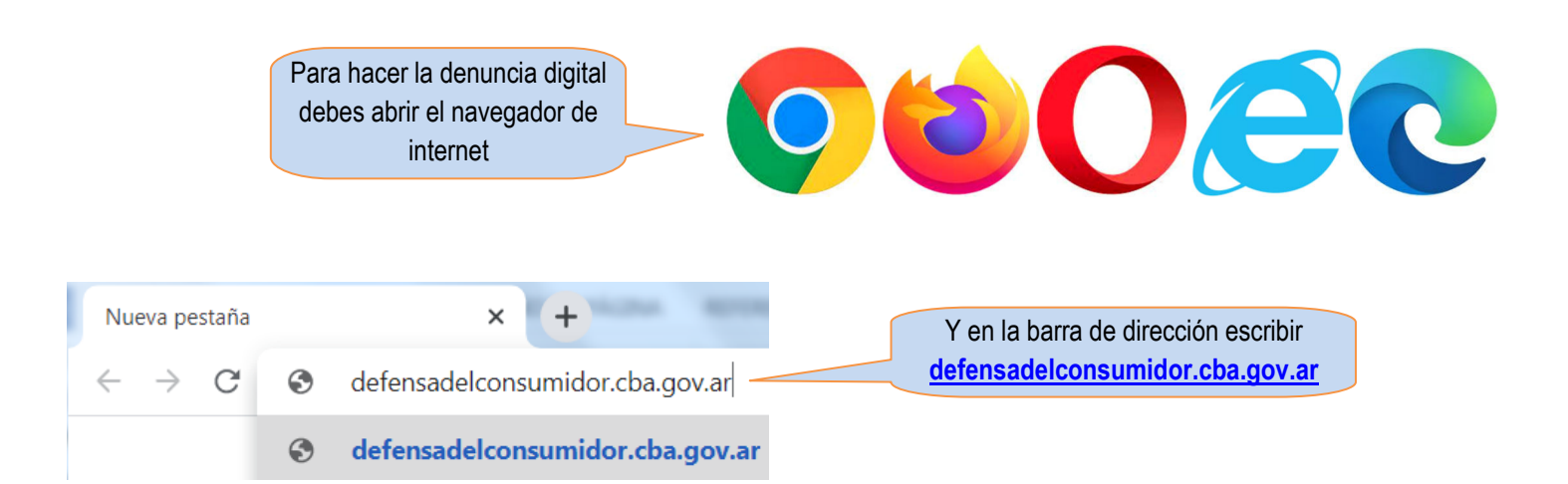

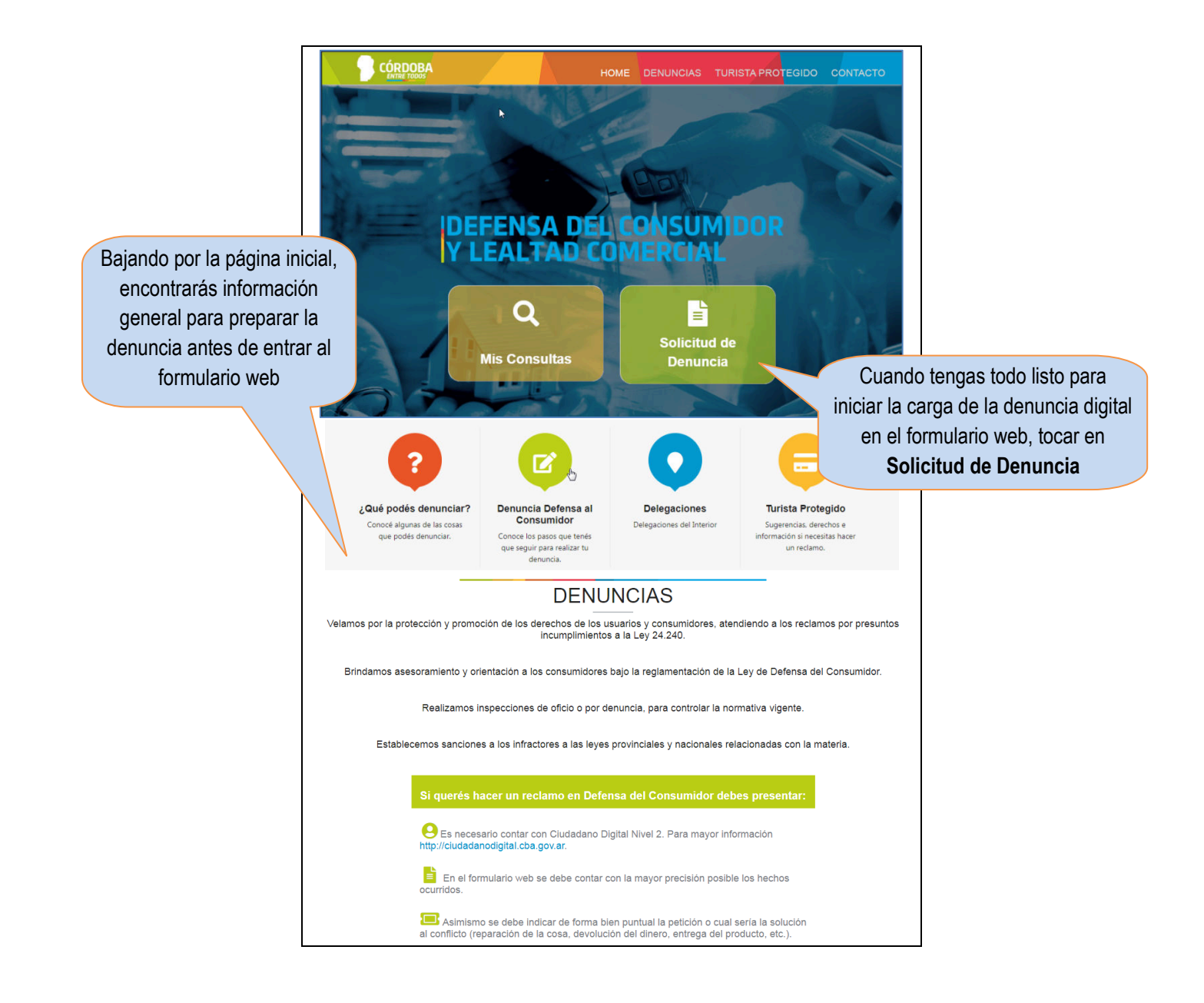

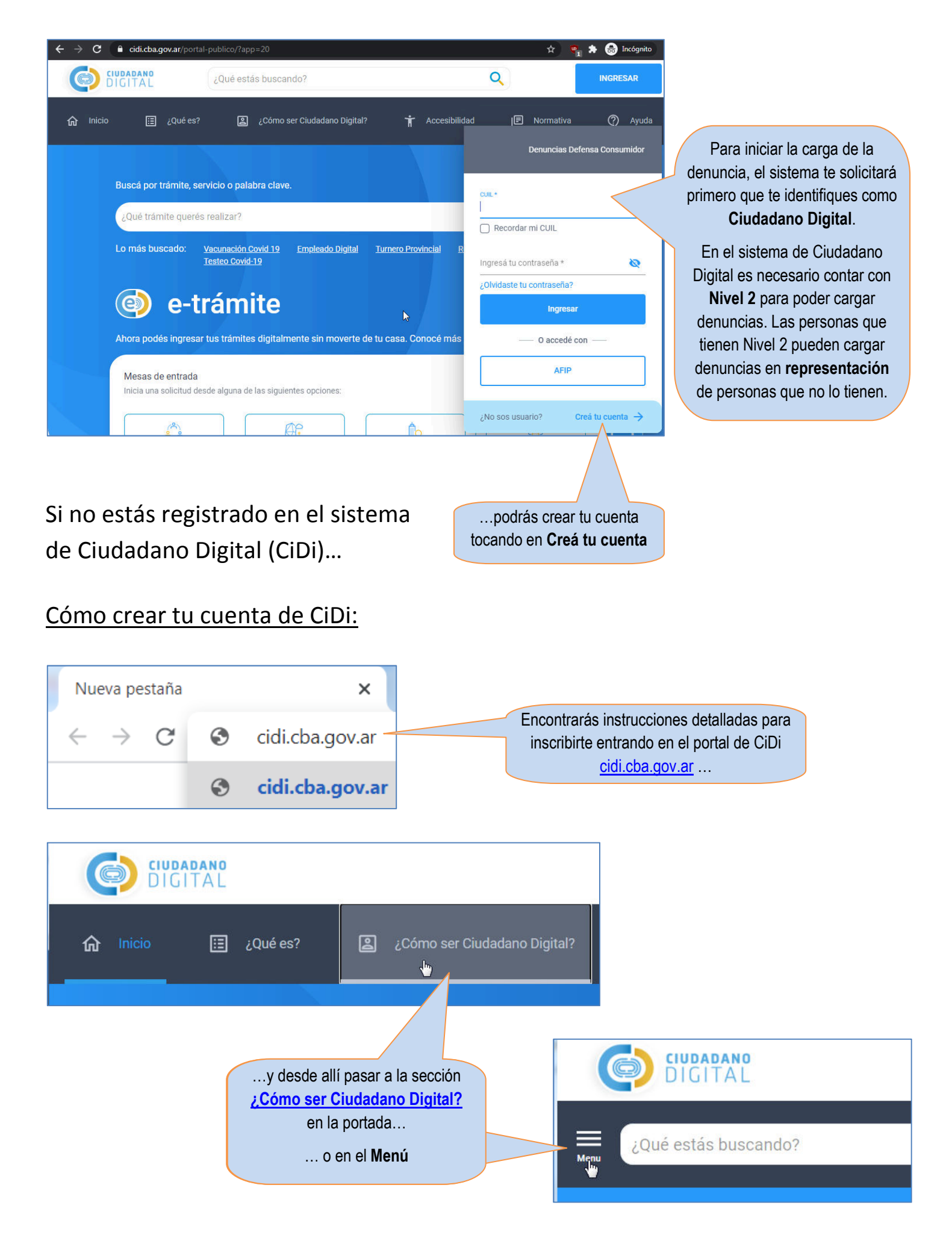

Encontrarás información adicional sobre los "Niveles" de CiDi en https://cidi.cba.gov.ar/portal-publico/acceso

# Carga de la denuncia

| El formulario de la | Registrar Solicitud de Denuncia     Los campos marcados con (*) son requeridos para poder enviar la solicitud. Además es requerido al menos un denunciado.     Los paneles marcados con 🗸 están listos para poder enviar la solicitud. | Cuando los datos de<br>cada sección están<br>correctamente<br>registrados, |
|---------------------|----------------------------------------------------------------------------------------------------|----------------------------------------------------------------------------|
| tiene 4 partes      | 1 - CONSUMIDOR<br>¿Quién realiza la denuncia?<br>2 - DENUNCIADOS<br>¿A quiényes quiere denunciar                                                                                                    | aparecen tildes<br>verdes en esta parte                                    |
|                     | 3 - INFORMACIÓN DE LA DENUNCIA<br>¿Cúal es el motivo de la denuncia?                                                                                                    | A medida que<br>cargas los datos, se                                       |
|                     | 4 - DOCUMENTACION<br>¿Qué documentación tiene?<br>Ir a Mis Consultas Guardar                                                                                                    | pueden guardar<br>para continuar en<br>otro momento.                       |

## <u> Parte 1 – Datos de la persona denunciante</u>

| Tus datos<br>básicos aparecen<br>automáticamente<br>porque ya están<br>registrados en el<br>sistema CiDi | 1 - CONSUMIDOR<br>Quién realiza la denuncia?<br>Soy Representante<br>Seleccione y busque si usted va a<br>Datos Generales del C<br>Nombres | CiDi<br>a representar a otra persona.<br>onsumidor<br>País | ecesitas cargar una d<br>o tiene CiDi Nivel 2, te | enuncia para<br>ndrás que ac | a otra persona que<br>ctivar esta opción |                                                           |
|----------------------------------------------------------------------------------------------------|----------------------------------------------------------------------------------------------------|------------------------------------------------------------|---------------------------------------------------|------------------------------|------------------------------------------|-----------------------------------------------------------|
| Si estás cargando la<br>denuncia para otra<br>persona, tendrás<br>que indicar sus<br>datos básicos       | Busque su Representa<br>País<br>Argentina<br>Ciudadanos Encontra<br>Seleccione un Ciudadano de la                                          | ARG                                                        | Género<br>Femenino                                |                              | Buscar                                   | y <b>Buscar</b><br>Cuando el<br>sistema<br>muestre los    |
|                                                                                                    | Apellidos                                                                                                    | Nombres                                                    | Documento                                         |                              | Seleccionar                              | datos<br>xorrectos de la<br>persona<br><b>Seleccionar</b> |
|                                                                                                    | Datos Generales d<br>Nombres<br>Apellidos<br>Número                                                                                        | el Consumidor                                              | País<br>ARG                                       | Género<br>Femenino           | y sus dato<br>registrados er             | os quedarán<br>a el formulario                            |

|                           | Edu:                                                               |                                                              |
|---------------------------|--------------------------------------------------------------------|--------------------------------------------------------------|
| Luego hay que             | Cultar                                                             | Para poder completar esta parte, primero hay                 |
| cargar los Datos de       | Datos de Contacto del Consumidor 💉 🚽                               | que tocar en el lapicito (Editar)                            |
| Contacto                  |                                                                    |                                                              |
| Estos datas son           | vernique si son correctos los datos de contacto. De lo contrano en | unelos.                                                      |
|                           |                                                                    | Es obligatorio escribir los                                  |
| muy importantes           | Característica (*)                                                 | Teléfono (*) datos marcados con (*),                         |
| porque son los que        |                                                                    | un número de teléfono                                        |
| usarán el sistema         |                                                                    | completo y una dirección                                     |
| de denuncias y los        | Caracteristica                                                     |                                                              |
| funcionarios de           |                                                                    |                                                              |
|                           | Correo Electrópico (*)                                             |                                                              |
| Detensa del               |                                                                    |                                                              |
| Consumidor para           |                                                                    |                                                              |
| contactarte               |                                                                    |                                                              |
|                           | Guardar                                                            |                                                              |
|                           | Datos de Contacto del Consumidor 🗸 🗖 🥌                             | Una vez escritos estos datos, hay que tocar en el            |
|                           |                                                                    | símbolo de almacenamiento (Guardar) para que                 |
|                           | Para cancelar/guardar presione 🔀 o 🔒                               | queden registrados en la ficha                               |
|                           |                                                                    | quodon rogio addo onna nona                                  |
|                           | Característica (*)                                                 | Teléfono (*)                                                 |
|                           |                                                                    |                                                              |
|                           |                                                                    |                                                              |
|                           | Característica                                                     | Teléfono                                                     |
|                           |                                                                    |                                                              |
|                           | Correo Electrónico (*)                                             |                                                              |
|                           |                                                                    |                                                              |
|                           |                                                                    |                                                              |
|                           |                                                                    |                                                              |
|                           | Editar                                                             |                                                              |
| Domicilio donde se recibi | irán las notificaciones                                            | liqual que en la sección anterior, para poder completar esta |
| Donnellio donde se recib  | ( <sup>h</sup> )                                                   | norte, primero heu que tecer en el lenisite (Editer)         |
|                           | 3                                                                  | parte, primero nay que tocar en enapicito (Editar)           |
| Fecha de Constitución     |                                                                    |                                                              |
|                           |                                                                    |                                                              |
| Corros Electrónico        |                                                                    |                                                              |
|                           |                                                                    |                                                              |
|                           |                                                                    |                                                              |
| Localidad                 | Barrio                                                             | Código Postal                                                |
|                           |                                                                    |                                                              |
|                           |                                                                    |                                                              |
| Calle                     | Número Piso                                                        | Departamento                                                 |
|                           |                                                                    |                                                              |
|                           |                                                                    |                                                              |
|                           | Se abrirá un formulario especial donde especificarás               | s todos los                                                  |
|                           | datos del domicilio donde se recibirán las notific                 | caciones                                                     |
|                           |                                                                    |                                                              |
|                           |                                                                    |                                                              |
|                           |                                                                    |                                                              |
|                           | ·                                                                  |                                                              |
| <b>9</b> GENERAR I        |                                                                    |                                                              |
|                           |                                                                    |                                                              |
| Provincia *               | Departamento                                                       |                                                              |
| ARGENTINA - CORDOB        | A • CAPITAL • Mapa Satélite                                        | Guillern                                                     |
| Localidad * Parrie        | Compleio                                                           |                                                              |
| Darrio Darrio             | exuitado.                                                          |                                                              |
| CORDOBA *                 | cito vieta belgrano                                                | Villa Esquiú                                                 |
| Tipo Calle Calle *        | LAS ROSAS                                                          | VOFRE NORTE                                                  |
| CALLE                     | ALTO ALBER                                                         |                                                              |
|                           | Ciu                                                                | rdoba                                                        |
| Número Torra Dios         | Doto Manzana Lote/Caea                                             |                                                              |
| Numero Forre Piso         | Malagueño BARRIO CASA Malagueño                                    | ADO THE H                                                    |
|                           | 5                                                                  | Company                                                      |

| Código Postal<br>5000                                                                             | Upto Manzana Lote/Uasa                                | Malagueño<br>Google Da    | BARRIO CABO<br>FARINA<br>Coronel<br>Olmedo  | Servicie Informar un error en el mana                                                     | Í                                                                   |                                                                                 |
|---------------------------------------------------------------------------------------------------|-------------------------------------------------------|---------------------------|---------------------------------------------|-------------------------------------------------------------------------------------------|---------------------------------------------------------------------|---------------------------------------------------------------------------------|
| Referencias                                                                                       |                                                       |                           | Latitud: -31.4200832999                     | 99999 - Longitud: -64.1887761                                                             |                                                                     | Desplazando el<br>formulario hacia<br>abajo                                     |
| Recuerde presionar Guardar y verificar                                                            | que el domicílio se registró correctamente antes      | de confirmar.             |                                             | GUARDAR                                                                                   |                                                                     | podrás <b>Guardar</b><br>y luego <b>Confirmar</b><br>los datos del<br>domicilio |
| L                                                                                                 | Guard                                                 | dar                       |                                             |                                                                                           |                                                                     | Seleccionado                                                                    |
| Domicilio donde se recib<br>Para cancelar/guardar presione<br>Fecha de Constitución<br>10/03/2021 | oirán las notificaciones X<br>X ∘ ■                   | h.                        | Ah                                          | Los datos especificad<br>copiados en el<br>ora, hay que tocar en<br>(Guardar) para que qu | dos en el mar<br>l formulario pi<br>el símbolo de<br>ueden registra | pa aparecerán<br>rincipal.<br>e almacenamiento<br>ados en la ficha              |
| Localidad                                                                                         | Barrio                                                |                           | Código Po<br>5000                           | stal                                                                                      |                                                                     |                                                                                 |
| Calle                                                                                             | Número                                                | Piso<br>Piso              | Departa                                     | mento                                                                                     |                                                                     |                                                                                 |
| 2 - DENUNCIADOS<br>¿A quién/es quiere denunciar?<br>3 - INFORMACIÓN DE                            | ک<br>LA DENUNCIA                                      |                           |                                             | En este punto, ya está<br>persona                                                         | án completos<br>a denunciante                                       | los datos de la                                                                 |
| ¿Cúal es el motivo de la denuncia?<br>4 - DOCUMENTACIÓN<br>¿Qué documentación tiene?              |                                                       |                           | A                                           | ntes de seguir cargan<br>idea <b>Guardar</b> lo e                                         | ndo el formula<br>escrito hasta e                                   | nio, sería buena<br>el momento                                                  |
|                                                                                                   | ✓ Información<br>Su solicitud se guardó con éxito. Po | drá modificarla luego, cu | Jando lo crea                               | Ir a Mis Consultas                                                                        |                                                                     |                                                                                 |
|                                                                                                   | procesada.                                            | ceptar                    | Luego de lee<br>guardado, el sis<br>la seco | er y Aceptar la informa<br>tema pasará automáti<br>ción de <b>Mis Consulta</b>            | ición de<br>icamente a<br><b>s</b>                                  |                                                                                 |
|                                                                                                   |                                                       |                           |                                             | Ir a Mic Consulton                                                                        | uardar                                                              |                                                                                 |
|                                                                                                   |                                                       |                           |                                             | G                                                                                         |                                                                     |                                                                                 |

## Consulta de denuncias cargadas

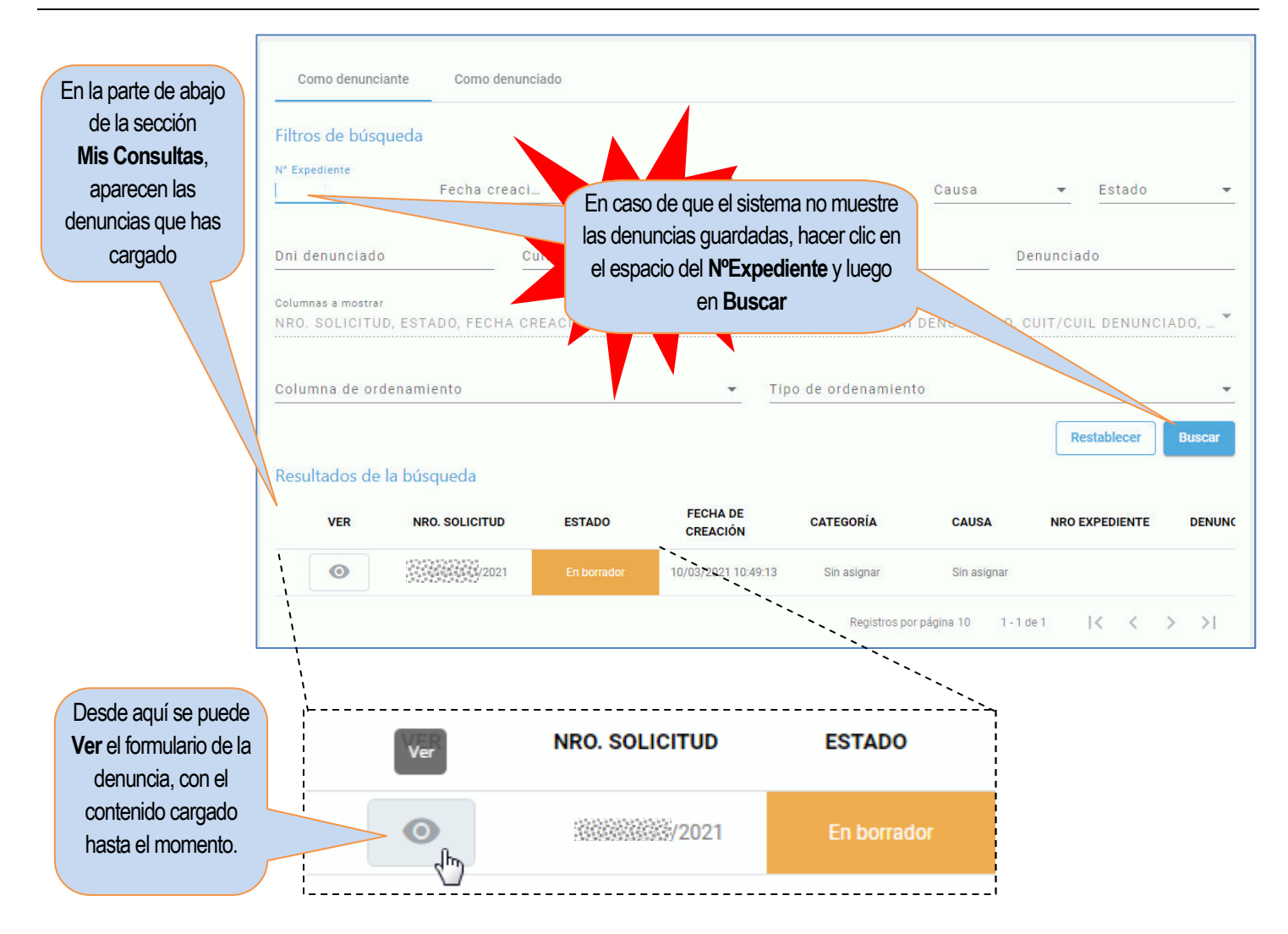

| esultados d                         | e la búsqueda                                                             |                                                                                         |                                           |                               |               |                                      |        |
|-------------------------------------|---------------------------------------------------------------------------|-----------------------------------------------------------------------------------------|-------------------------------------------|-------------------------------|---------------|--------------------------------------|--------|
| VER                                 | NRO. SOLICITUE                                                            | D ESTADO                                                                                | FECHA DE<br>CREACIÓN                      | CATEGORÍA                     | CAUSA         | NRO EXPEDIENTE                       | DENUNC |
| O                                   | 202                                                                       | En borrador                                                                             | 10/03/2021 10:49:13                       | Sin asignar                   | Sin asignar   |                                      |        |
|                                     |                                                                           |                                                                                         |                                           | Registros por pá              | gina 10 1 - 1 | de 1   🗸 🔍                           | > >    |
|                                     |                                                                           |                                                                                         | 6                                         |                               |               |                                      | F      |
|                                     |                                                                           |                                                                                         |                                           |                               |               |                                      |        |
| -                                   |                                                                           |                                                                                         |                                           |                               |               |                                      |        |
| Pero                                | si se necesita co                                                         | ontinuar cargando o                                                                     | o modificar la                            |                               |               |                                      |        |
| Pero :<br>inform                    | si se necesita co<br>nación de la den                                     | ontinuar cargando c<br>nuncia, lo que hay c                                             | o modificar la<br>que hacer es            |                               |               |                                      |        |
| Pero s<br>inform<br>des             | si se necesita co<br>nación de la den<br>splazar la vista d               | ontinuar cargando o<br>nuncia, lo que hay o<br>lel listado hacia la o                   | o modificar la<br>que hacer es<br>derecha |                               | y tocar en e  | el "lapicito" (Editar                |        |
| Pero :<br>inform<br>des             | si se necesita co<br>nación de la den<br>splazar la vista d               | ontinuar cargando o<br>huncia, lo que hay o<br>lel listado hacia la o                   | o modificar la<br>que hacer es<br>derecha |                               | y tocar en e  | el "lapicito" (Editar                |        |
| Pero :<br>infom<br>de:              | si se necesita co<br>nación de la den<br>splazar la vista d<br>denunciado | ontinuar cargando o<br>nuncia, lo que hay o<br>lel listado hacia la o<br>dni denunciado | o modificar la<br>que hacer es<br>derecha | FECHA DE ÚLTIMO<br>MOVIMIENTO | y tocar en e  | el "lapicito" (Editar                |        |
| Pero :<br>infom<br>de:              | si se necesita co<br>nación de la den<br>splazar la vista d<br>denunciado | ontinuar cargando o<br>huncia, lo que hay o<br>lel listado hacia la o<br>DNI DENUNCIADO | o modificar la<br>que hacer es<br>derecha | FECHA DE ÚLTIMO<br>MOVIMIENTO | y tocar en e  | el "lapicito" (Editar<br>A Editar IS | •      |
| Pero :<br>infom<br>de:<br>rpediente | si se necesita co<br>nación de la den<br>splazar la vista d<br>denunciado | ontinuar cargando o<br>huncia, lo que hay o<br>lel listado hacia la o<br>dni denunciado | o modificar la<br>que hacer es<br>derecha | FECHA DE ÚLTIMO<br>MOVIMIENTO | y tocar en e  | el "lapicito" (Editar                |        |

### Parte 2 – Datos de los denunciados

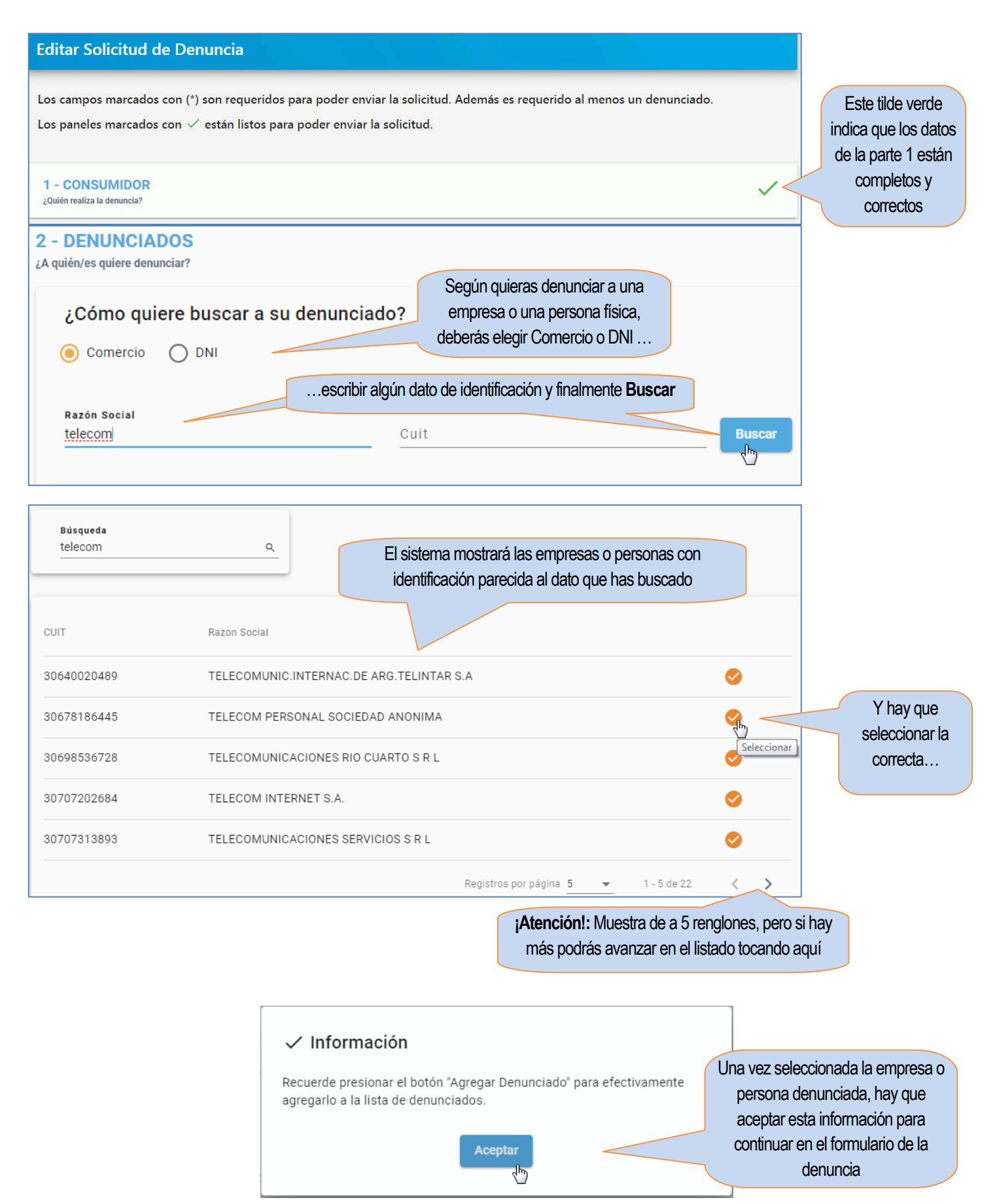

| ¿Cómo quiere buscar a su denuncia                                                                                                    | do?                                            |                                                                |                                                                                                    |
|----------------------------------------------------------------------------------------------------|------------------------------------------------|----------------------------------------------------------------|----------------------------------------------------------------------------------------------------|
| Comercio  DNI                                                                                                    |                                                |                                                                |                                                                                                    |
| Razón Social                                                                                                    | Cuit                                           |                                                                | Buscar                                                                                                    |
| Empresa a Denunciar                                                                                                    |                                                |                                                                |                                                                                                    |
| Razón Social<br>TELECOM PERSONAL SOCIEDAD ANONIM,<br>                                                                                                   | Cuit<br>30678186445                            |                                                                |                                                                                                    |
| Datos de Contacto del Denunciado                                                                                                    |                                                |                                                                | Los datos de la empres                                                                                         |
| <b>Característica</b><br>0110                                                                                                    |                                                | Teléfono<br>49686274                                           | persona seleccionad<br>aparecerán en el formul                                                                 |
| micilio del Denunciado                                                                                                    |                                                |                                                                |                                                                                                    |
| ocalidad<br>IORDOBA                                                                                                    | Código Postal<br>5000                          |                                                                |                                                                                                    |
| alle<br>V. COLON                                                                                                    | Número<br>4450                                 | Barrio<br>SIN ASIGNAR                                          | Pero hay que confirma<br>tocando en                                                                            |
| Si en el reclamo corresponde denunciar a r<br>repetir la búsqueda de denunciado y así eleg                                                              | nás empresas o perso<br>gir y agregar dos o má | nas, se puede<br>s denunciados                                 | jar Denunciado                                                                                                 |
|                                                                                                    |                                                |                                                                |                                                                                                    |
| te 3 – Información de la denun                                                                                                    | ria                                            |                                                                |                                                                                                    |
| <u>te 3 – Información de la denun</u>                                                                                                    | <u>cia</u>                                     | En esta sección te                                             | endrás que contar cuál es tu reclarr                                                                           |
| te 3 – Información de la denun<br>INFORMACIÓN DE LA DENUNCIA<br>al es el motivo de la denuncia?                                                         | <u>cia</u>                                     | En esta sección te<br>comenzando por<br>denuncia en las list   | endrás que contar cuál es tu reclam<br>seleccionar Categoría y Causa de<br>tas que se despliegan al tocar aquí |
| te 3 – Información de la denun<br>INFORMACIÓN DE LA DENUNCIA<br>al es el motivo de la denuncia?<br>Categoria<br>Servicio de Internet, cable y telefonía | <u>cia</u>                                     | En esta sección te<br>comenzando por s<br>denuncia en las list | endrás que contar cuál es tu reclam<br>seleccionar Categoría y Causa de<br>tas que se despliegan al tocar aquí |

Relato breve de lo sucedido, mencionando fechas, lugares, personas, productos, marcas, modelos, etc. En el mismo orden en que se sucedió cada circunstancia. El dia 11 de febrero de 2021 compré en la empresa denunciada un aparato nuevo, último modelo en cuotas con la tarjeta del banco que también puse como

denunciado denunciado a los de cubiar de inpresa de la denunciado a replante nacio, atamé modero en estado con a tante que tambén pode como A los 3 días el celular dejó de funcionar. Ni siguiera enciende. Fui a la empresa el 14 de febrero a reclamar. Me dijeron que no me lo pueden cambiar porque no tienen mas unidades y que lo tengo que dejar en el servicio técnico por 2 o 3 semanas para ver que le pasa, si tiene arreglo y si hay repuestos. 466 / 1000

indicado en los dos cuadros siguientes (en esta ilustración contienen relatos de una denuncia de ejemplo)

#### SOLICITA (\*)

Expresar con claridad lo que pretende de la empresa en relación al producto o servicio reclamado.

Solicito que la empresa de telefonía me cambie el celular por otro nuevo del mismo modelo, o por uno de otro modelo o marca con similares características También solicito que el banco suspenda el cobro de las cuotas hasta que la empresa de telefonía me de un nuevo celular en buenas condiciones de funcionamiento.

#### Parte 4 – Documentación

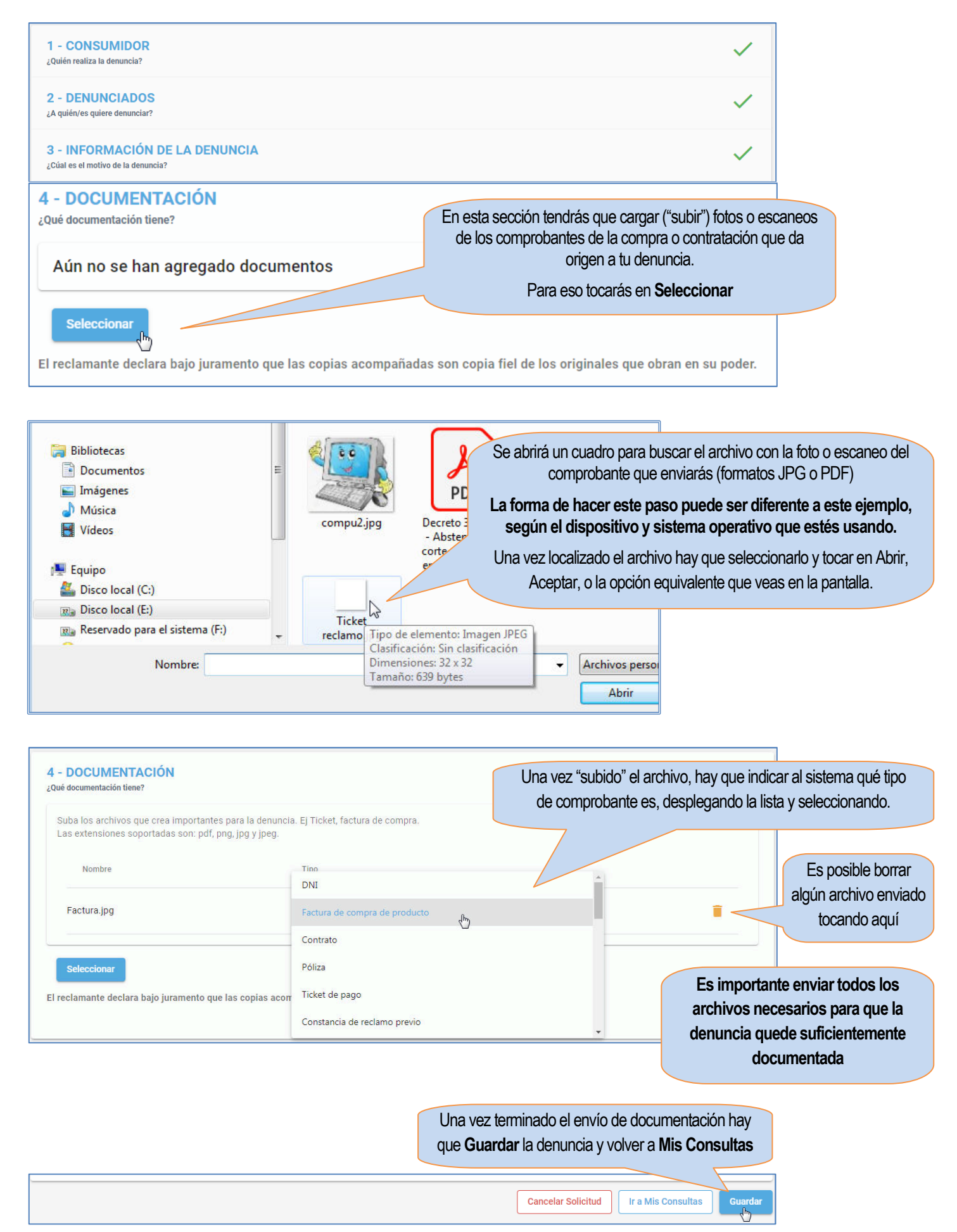

# Envío de la denuncia

El "cierre" del formulario de denuncia se hace desde la sección Mis Consultas (la cual se describió antes – página 6)

| esde Mis Consultas                                     | Resultados d  | le la búsqueda    |                  |                       |                                   |                    |                       |                   |
|--------------------------------------------------------|---------------|-------------------|------------------|-----------------------|-----------------------------------|--------------------|-----------------------|-------------------|
| se puede <b>Ver</b> el                                 | VER           | NRO. SOLICITUD    | ESTADO           | FECHA DE              | CATEGORÍA                         | CAUSA              | NRO EXPEDIENTE        | DENUN             |
| formulario de la                                       |               |                   |                  | CREACION              |                                   |                    |                       |                   |
| denuncia.                                              |               | /2021             | En borrador      | 10/03/2021 10:49:13   | Sin asignar                       | Sin asignar        |                       |                   |
|                                                        |               |                   |                  |                       | Registros po                      | or página 10 1 - 1 | de 1 🛛 🕹 🕹            | > >               |
|                                                        | •             |                   |                  | 3                     |                                   |                    |                       |                   |
|                                                        |               |                   |                  |                       |                                   |                    |                       |                   |
| Ver Solicitud de De                                    | nuncia        |                   |                  |                       |                                   |                    |                       |                   |
| ver solicitud de se                                    | nancia        |                   |                  | Si ya 1               | tiene toda la int                 | formación com      | ectamente cargad      | a                 |
| Los campos marcados cor                                | n (*) son req | ueridos para      |                  | y verif               | icada, entonce                    | s todas las sec    | ciones tendrán su     | JS                |
| poder enviar la solicitud. /                           | Además es r   | equerido al       |                  |                       |                                   | tildes verdes      |                       |                   |
| menos un denunciado.                                   |               |                   |                  |                       |                                   |                    |                       |                   |
| Los paneles marcados cor<br>poder enviar la solicitud. | n ✓ están li  | istos para        |                  |                       |                                   |                    |                       |                   |
|                                                        |               |                   |                  |                       |                                   |                    |                       |                   |
| Número Solicitud                                       |               |                   |                  |                       |                                   |                    |                       |                   |
| /2021                                                  |               |                   |                  |                       |                                   |                    |                       |                   |
| Estado                                                 |               |                   |                  |                       |                                   |                    |                       |                   |
| Cargada                                                |               |                   | 1 - CONS         | UMIDOR<br>a denuncia? |                                   | $\checkmark$       |                       |                   |
| Categoria<br>Servicio de Internet, cable y tel         | efonía        |                   |                  |                       |                                   |                    | -                     |                   |
|                                                        |               |                   | 2 - DENU         | NCIADOS               |                                   | $\checkmark$       |                       |                   |
| Número Expediente                                      |               |                   | ¿A quién/es qui  | ere denunciar?        |                                   |                    |                       |                   |
|                                                        |               |                   | 3 - INFOR        | MACIÓN DE LA          |                                   |                    |                       |                   |
| Número SUAC                                            |               |                   | ¿Cúal es el mot  | ivo de la denuncia?   |                                   | <b>~</b>           |                       |                   |
|                                                        |               |                   | 4 000            |                       |                                   |                    |                       |                   |
| Estado SUAC                                            |               |                   | ¿Qué document    | ación tiene?          |                                   | $\checkmark$       |                       |                   |
|                                                        |               |                   |                  |                       |                                   |                    |                       |                   |
|                                                        |               | CUIT/CUIL         | FECHA DE ÚLTIM   | 0                     | 400101/50                         |                    |                       |                   |
| JENUNCIADO DNI DEN                                     | UNCIADO       | DENUNCIADO        | MOVIMIENTO       |                       | ACCIONES                          | Enviar             | Desplazando el lis    | tado d            |
| LECOM PERSONAL                                         |               | 30678186445       |                  | $\otimes$             |                                   | >                  | botón para <b>Env</b> | raras e<br>iar ol |
|                                                        |               |                   |                  |                       |                                   | dm                 | formulario            |                   |
| < > >                                                  |               |                   |                  |                       |                                   |                    |                       |                   |
|                                                        |               |                   |                  |                       |                                   | ÷                  |                       |                   |
|                                                        |               |                   |                  |                       |                                   |                    |                       |                   |
| A = · · ·                                              |               |                   |                  |                       |                                   |                    | .,                    |                   |
| A Enviar soli                                          | citud d       | e denuncia        |                  |                       | ~                                 | / Inform           | ación                 |                   |
| : Confirma que dese                                    | a anviar l    | a colicitud de de | nuncia?          |                       |                                   | colicitud fu       | o onviada con i       | Śvito             |
| Coominia que dese                                      |               |                   | nuncia:          |                       | SU                                |                    | e enviaua con e       | exito.            |
|                                                        |               | E                 | sistema te solic | itará Si to           | do está correct                   | ola                |                       |                   |
|                                                        | No            | Si                | confirmación     | denun<br>si f         | ua se enviara,<br>alta algún dato |                    | ceptar                |                   |
|                                                        |               |                   |                  | sistem                | a te avisará er                   | este               |                       |                   |
|                                                        |               |                   |                  | momer                 | nto, y la denun                   | cia no             |                       |                   |
|                                                        |               |                   |                  |                       | se enviará                        |                    |                       |                   |

| Resultados | s de la búsqued                        | a                                                                              |                                                                                                    |                                   |                                            |                              |            |
|------------|----------------------------------------|--------------------------------------------------------------------------------|----------------------------------------------------------------------------------------------------|-----------------------------------|--------------------------------------------|------------------------------|------------|
| VER        | NRO. SOL                               | ICITUD ES                                                                      | STADO                                                                                                   | FECHA DE<br>Creación              | CATEGORÍA                                  | CAUSA                        | NRO        |
| O          |                                        | 2021                                                                           | Cargada 10                                                                                              | /03/2021 10:49:13                 | Servicio de Internet,<br>cable y telefonía | Reconocimiento o<br>Garantía | de         |
| 4          |                                        | A partir del env<br>sección <b>Mis Con</b><br>denuncias verás<br>los movimient | vío de la denuncia, e<br><b>isultas</b> , en el listado<br>nuevos datos que i<br>tos que tiene la solic | en la<br>de tus<br>ndican<br>itud | Registro                                   | s por página 10              | 1 - 1 de 1 |
| EXPEDIENTE | DENUNCIADO                             | DNI DENUNCIADO                                                                 | CUIT/CUIL<br>DENUNCIADO                                                                                 | FECHA DE ÚLTIMO<br>MOVIMIENTO     | )                                          | ACCIONES                     |            |
|            | TELECOM PERSONAL<br>SOCIEDAD ANONIMA + |                                                                                | 30678186445                                                                                             | 19/03/2021 10:47:                 | 31                                         |                              |            |
| < <        | > >                                    |                                                                                |                                                                                                    |                                   |                                            |                              | Þ          |

| 5 - MOVIMIE<br>¿Qué acciones se rea | ENTOS<br>alizaron?    | Y al <b>Ver</b> el formulario de la denuncia,<br>aparece una nueva sección con el detalle o<br>los <b>movimientos</b> de la solicitud | e de                      |
|-------------------------------------|-----------------------|----------------------------------------------------------------------------------------------------|---------------------------|
| Denunc                              | ias                   | Responsable                                                                                                    | Detalle                   |
| 19/03/2021                          | Recepción de denuncia |                                                                                                    | Q                         |
|                                     |                       | ٢                                                                                                    | Ir a Mis Consultas Guarda |